**IBM Contact Optimization** バージョン 9 リリース 0 2013 年 1 月 15 日

# インストール・ガイド

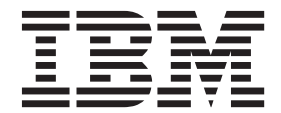

#### - お願い -

本書および本書で紹介する製品をご使用になる前に、41ページの『特記事項』に記載されている情報をお読みください。

本書は、IBM Contact Optimization バージョン 9 リリース 0 モディフィケーション 0、および新しい版で明記され ていない限り、以降のすべてのリリースおよびモディフィケーションに適用されます。

お客様の環境によっては、資料中の円記号がバックスラッシュと表示されたり、バックスラッシュが円記号と表示されたりする場合があります。

- 原典: IBM Contact Optimization Version 9 Release 0 January 15, 2013 Installation Guide
- 発行: 日本アイ・ビー・エム株式会社
- 担当: トランスレーション・サービス・センター
- 第1刷 2012.12
- © Copyright IBM Corporation 2003, 2013.

# 目次

# 第1章 Contact Optimization のインス

| トールの準備..               |     |    |    |     |    |               |      |    |    |    | ı | 1 |
|------------------------|-----|----|----|-----|----|---------------|------|----|----|----|---|---|
| Contact Optimization 基 | 本   | イン | ノス | ト-  | -ル | $\mathcal{O}$ | チョ   | ニツ | ク  | IJ |   |   |
| スト                     |     |    |    |     |    |               |      |    |    |    |   | 1 |
| 他のシステム・コンポ             | ーネ  | ベン | トに | こよ  | る  | Сс            | onta | ct |    |    |   |   |
| Optimization のインス      | トー  | ル  |    |     |    |               |      |    |    |    |   | 2 |
| 前提条件                   |     |    |    |     |    |               |      |    |    |    |   | 3 |
| システム要件                 |     |    |    |     |    |               |      |    |    |    |   | 3 |
| 知識要件                   |     |    |    |     |    |               |      |    |    |    |   | 4 |
| Contact Optimization   | n Ø | 1: | ンス | ~ ~ | —) | レ順            | 序    |    |    |    |   | 4 |
| クライアント・マシ              | レン  |    |    |     |    |               |      |    |    |    |   | 5 |
| アクセス権限                 |     |    |    |     |    |               |      |    |    |    |   | 5 |
| 複数のパーティション             | のア  | マツ | プ! | ブレ  |    | Кă            | また   | は  | 構反 | 戉を |   |   |
| 行う場合                   |     |    |    |     |    |               |      |    |    |    |   | 5 |

# 第2章 Contact Optimization のインス

| トール                                  | 7 |
|--------------------------------------|---|
| IBM EMM インストーラーの動作                   | 7 |
| 複数インストーラー・ファイルを 1 つのディレク             |   |
| トリーに入れる要件................            | 7 |
| 製品インストール・ディレクトリーの選択8                 | 3 |
| インストール・タイプ                           | 3 |
| インストール・モード                           | 9 |
| 不在モードによる複数回のインストール                   | 9 |
| インストール・プロンプトの例                       | 1 |
| システム・テーブルの自動作成と手動作成 13               | 3 |
| Contact Optimization をインストールする場所 13  | 3 |
| 手順: 必要な情報を取得する                       | 4 |
| すべての IBM EMM 製品のインストールに必要            |   |
| な情報                                  | 5 |
| 「Contact Optimization ユーティリティー設定」の   |   |
| リファレンス                               | 5 |
| JAVA_HOME 環境変数の確認                    | 5 |
| 手順: IBM EMM インストーラーを実行する 16          | 5 |
| Contact Optimization および EAR ファイルまたは |   |
| WAR ファイル                             | 3 |
|                                      |   |
| 第3章 Contact Optimization の構成 19      | J |
| 手順: 必要に応じて、Contact Optimization システ  |   |
| ム・テーブルを手動で作成して、これにデータを読              |   |

| み込む         |          |         |          |          |     | 19 |
|-------------|----------|---------|----------|----------|-----|----|
| 手順: 必要に応    | 「じて、     | 製品を     | 手動で登     | 経録する     |     | 20 |
| Contact Opt | imizatio | n を手    | 動で登録     | するには     |     | 20 |
| 手順: 必要に応    | ぶじて C    | Contact | Optimiza | ation 構成 | プロパ |    |
| ティーを手動で     | で設定す     | る.      |          |          |     | 20 |

| ACOOptAdmin ツールの構成                   | 20 |
|--------------------------------------|----|
| 中国語、日本語、または韓国語のユーザー用の                |    |
|                                      |    |
| Contact Optimization の構成             | 21 |
| 手順: Contact Optimization サーバーを始動する   | 21 |
| 手順: Contact Optimization のテーブルをマッピング |    |
| する                                   | 21 |
| Contact Optimization システム・テーブル・マッピ   |    |
| ングのリファレンス                            | 22 |
| Contact Optimization コンタクト履歴テーブル・マ   |    |
| ッピングのリファレンス                          | 23 |
| 手順: Contact Optimization インストールを検証する | 23 |
|                                      |    |
|                                      |    |
| お 4 早 桜奴ハーナインヨノにおける                  |    |
|                                      |    |

| 5 | Contact Optimization の構成 25         |
|---|-------------------------------------|
|   | Contact Optimization の複数パーティションのセット |
|   | アップ                                 |
| 7 | Contact Optimization の複数パーティションをセッ  |
| 7 | トアップするには                            |
|   | 複数パーティション用に ACOServer を構成する         |
| 7 | には                                  |

# 第5章 Contact Optimization のアップ

| グレードの準備              |   |   |    |    |    |      |   |    |    |   |  | 29   |
|----------------------|---|---|----|----|----|------|---|----|----|---|--|------|
| Contact Optimization | の | 7 | ッフ | ゜グ | レ- | - 14 | 順 | 序. |    |   |  | . 30 |
| Contact Optimization | の | 1 | ンフ | 、ト | -) | レ.   |   |    |    |   |  | . 30 |
| Contact Optimization | P | ッ | プク | ッレ | _  | ド・   | シ | ナリ | JZ | 扌 |  | . 31 |

| 第 6 章 Contact Optimization のアップ         |
|-----------------------------------------|
| グレード                                    |
| Contact Optimization バージョン 8.5.0 以降からのア |
| ッブグレード33<br>中国語、日本語、または韓国語のユーザー用の       |
| Contact Optimization の構成                |
| 付録. IBM 製品のアンインストール 37                  |
| Contact Optimization テーブルの削除            |
| IBM 製品をアンインストールするには 37                  |
| IBM 技術サポートへの連絡39                        |
| 特記事項                                    |

| 竹叱事织  | -      | • | •  | -  | •  | •  | •  | •  | •  | -  |   |    |   | -   | 1 |
|-------|--------|---|----|----|----|----|----|----|----|----|---|----|---|-----|---|
| 商標    |        |   |    |    |    |    |    |    |    |    |   |    |   | . 4 | 3 |
| プライバシ | <br>・ボ | リ | シー | -お | よう | び禾 | 川用 | 条( | 牛の | )考 | 慮 | 事巧 | 頁 | 4   | 3 |

# 第 1 章 Contact Optimization のインストールの準備

IBM<sup>®</sup> 製品のインストールは、 IBM が提供しないいくつかのソフトウェア要素とハ ードウェア要素を使用した作業が関係する、複数のステップからなるプロセスで す。 IBM 製品のインストールに必要な特有の構成や手順に関するいくつかの手引 きが、IBM の資料に記されています。ただし、IBM が提供していないシステムを使 用した作業についての詳細情報は、それぞれの製品の資料を参照してください。

IBM EMM ソフトウェアのインストールを開始する前に、インストールについて計 画してください。それには、ビジネス目標、およびそれを支えるために必要なハー ドウェアとソフトウェアの環境が含まれます。

# **Contact Optimization 基本インストールのチェックリスト**

このインストール・プロセスの概要を検討して、実際の環境、予定しているインストール順序、および知識レベルが前提条件を満たしていることを確認できます。

以下のリストは、IBM Contact Optimization の基本インストールを実行するのに必要 なステップの大まかな概要です。これらの手順の追加の詳細情報については、本書 の残りの部分に記載されています。

#### Contact Optimization のインストール

1. 7ページの『第 2 章 Contact Optimization のインストール』

IBM EMM インストーラーおよび Contact Optimization インストーラーをダウン ロードします。

2. 15 ページの『すべての IBM EMM 製品のインストールに必要な情報』

インストールに必要な情報を収集します。この情報を使用して、インストール・ ウィザードに入力します。

3. 16ページの『手順: IBM EMM インストーラーを実行する』

IBM Marketing Platform と IBM Campaign をインストール、配置、検証してから、Contact Optimization をインストールします。

#### **Contact Optimization** の構成

1. 19ページの『手順:必要に応じて、Contact Optimization システム・テーブルを 手動で作成して、これにデータを読み込む』

Contact Optimization インストーラーによって Campaign システム・テーブルに 接続できなかった場合には、提供されている SQL スクリプトを使用して Campaign データベースまたはスキーマに Contact Optimization システム・テー ブルを作成し、これにデータを追加します。

2. 20ページの『Contact Optimization を手動で登録するには』

Contact Optimization インストーラーによって登録できなかった場合には、 Marketing Platform ユーティリティーを使用して手動で登録します。 3. 20 ページの『手順: 必要に応じて Contact Optimization 構成プロパティーを手動 で設定する』

Contact Optimization インストーラーによって構成プロパティーを設定できなかった場合には、「設定」>「構成」ページで必須プロパティーを設定します。

4. 21ページの『手順: Contact Optimization サーバーを始動する』

Contact Optimization サーバーを始動して検証します。

5. 21ページの『手順: Contact Optimization のテーブルをマッピングする』

Campaign において、Contact Optimization テーブルをマッピングします。

6. 23 ページの『手順: Contact Optimization インストールを検証する』

Marketing Platform にログオンし、「**キャンペーン**」 > 「**Contact Optimization**」にアクセスできることを確認します。

# 他のシステム・コンポーネントによる Contact Optimization のインストール

以下の図は、IBM アプリケーションをインストールする場所の概要を示していま す。図には、Contact Optimization に必須ではない製品も含め、すべての製品が表示 されています。

このセットアップは、基本インストールです。セキュリティーおよびパフォーマン スの特定の要件を満たすには、より複雑な分散型のインストールが必要になる場合 もあります。

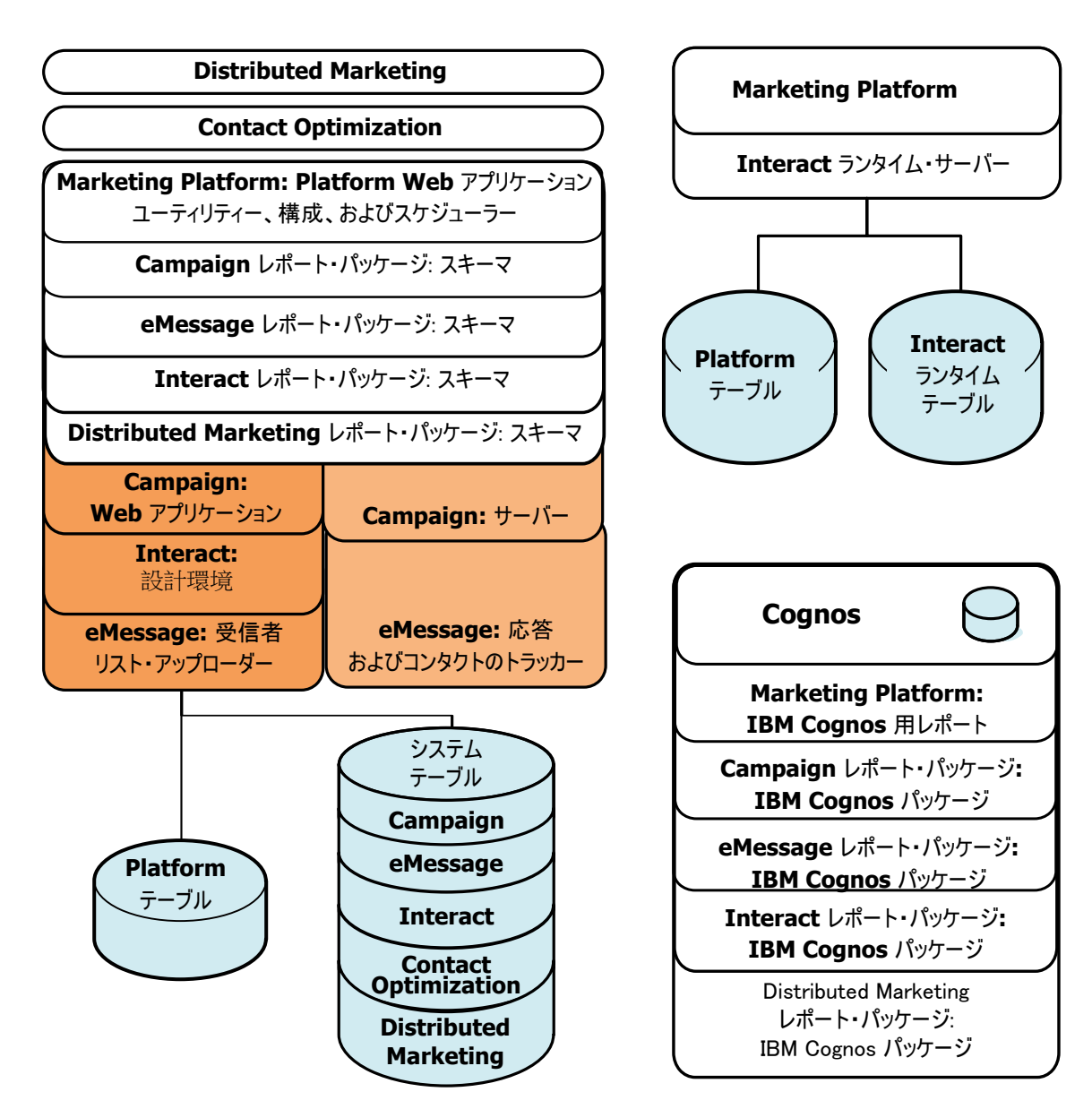

図 1. IBM EMM コンポーネント

# 前提条件

IBM EMM 製品をインストールするための前提条件を以下に記します。

## システム要件

システム要件について詳しくは、「推奨されるソフトウェア環境および最小システ ム要件」ガイドを参照してください。

#### JVM 要件

スイート内の IBM EMM アプリケーションは、専用の Java<sup>™</sup> 仮想マシン (JVM) に配置する必要があります。IBM EMM 製品は、Web アプリケーション・サーバー が使用する JVM をカスタマイズします。JVM 関連のエラーが生じる場合は、IBM EMM 製品専用の Oracle Weblogic または WebSphere<sup>®</sup> ドメインを作成する必要が ある場合があります。

## ネットワーク・ドメイン要件

クロスサイト・スクリプティングのセキュリティー・リスクを限定する目的で設け られているブラウザー制限に適合させるため、スイートとしてインストールされる IBM EMM 製品群は、同一のネットワーク・ドメインにインストールする必要があ ります。

### 知識要件

IBM EMM 製品をインストールするには、自分自身が製品のインストール先環境の 十分な知識を有していること、あるいはそうした知識を有する人々と一緒に作業す ることが必要です。この知識には、オペレーティング・システム、データベース、 Web アプリケーション・サーバーに関する知識が含まれます。

## Contact Optimization のインストール順序

Contact Optimization は、Marketing Platform および Campaign と一緒に作動しま す。これらをインストールおよび構成してから Contact Optimization のインストー ルを開始する必要があります。

#### Marketing Platform の要件

IBM EMM 製品をインストールする前に、Marketing Platform がインストールされ ている必要があります。

連動する製品のグループごとに、Marketing Platform を一度だけインストールする必要があります。

重要: 各製品インストーラーは、必要な製品がインストールされているかどうかを チェックします。製品もしくはバージョンが Marketing Platform に登録されていな い場合、インストールを続行する前にアップグレードもしくはインストールを行う 必要があることが通知され、インストーラーが終了します。メッセージは、古いバ ージョンの製品が検出された場合、または製品が検出されなかった場合にのみ表示 されます。

「設定」>「構成」ページでプロパティーを設定する前に、Marketing Platform が配置され実行されている必要があります。

#### Campaign の要件

Contact Optimization をインストールする前に、Campaign をインストールして構成 する必要があります。

注: UNIX 上でのインストールでは、Web アプリケーション・サーバーの Djava.awt.headless プロパティーをアプリケーション・サーバーで「True」に設定 しなければならない場合があります。この設定が必要なのは、Contact Optimization レポートを表示できない場合だけです。詳しくは、「*IBM Campaign インストー* ル・ガイド」を参照してください。 その他のデータ・ソースを準備する必要はありません。Contact Optimization は Campaign システム・テーブル・データ・ソースを使用するからです。

## クライアント・マシン

- クライアント・マシンは、以下の構成要件を満たしていなければなりません。
- ブラウザーがページをキャッシュに入れないようにしてください。Internet Explorer の場合、「ツール」>「インターネット オプション」>「全般」>「閲覧 の履歴」>「設定」を選択し、ページを表示するたびに新しいバージョンがあるか どうかの確認をブラウザーが行うオプションを選択します。
- クライアント・マシンにポップアップの広告ウィンドウをブロックするソフトウ ェアがインストールされている場合には、Campaign が正しく機能しない可能性が あります。最善の結果を得るため、Campaign の実行中にはポップアップの広告ウ ィンドウをブロックするソフトウェアを無効にしてください。

## アクセス権限

ご使用のネットワーク権限で本書の手順を実行することができること、および適切 な権限でログインしていることを確認してください。

適切な権限には以下のものが含まれます。

- Web アプリケーション・サーバーの管理パスワード。
- 必要なすべてのデータベースに対する管理アクセス権限。
- 編集する必要のあるすべてのファイルに対する書き込み権限。
- インストール・ディレクトリーやアップグレード時のバックアップ・ディレクト リーなどの、ファイルを保存する必要があるすべてのディレクトリーに対する書 き込み権限。
- ・ インストーラーを実行するための適切な読み取り/書き込み/実行の権限。
- Web アプリケーション・サーバーと IBM EMM コンポーネントを実行するため に使用するオペレーティング・システム・アカウントには、関連ディレクトリー とサブディレクトリーに対する読み取りと書き込みのアクセス権限がなければな りません。
- UNIX の場合、Campaign と Marketing Platform をインストールするユーザー・ アカウントは、Campaign ユーザーと同じグループのメンバーでなければなりません。このユーザー・アカウントには、有効なホーム・ディレクトリーがなければならず、そのディレクトリーに対する書き込み権限も必要です。
- UNIX の場合、IBM 製品のすべてのインストーラー・ファイルには完全な実行権 限 (rwxr-xr-x など) が必要です。

## 複数のパーティションのアップグレードまたは構成を行う場合

アップグレードする場合、アップグレードの準備に関するセクションを参照してく ださい。

複数のパーティションを作成する予定の場合、複数パーティションの構成に関する セクションを参照してください。

## 関連概念:

30ページの『Contact Optimization のアップグレード順序』

# 第2章 Contact Optimization のインストール

以下のインストール・ファイルをダウンロードします。

**重要:** すべてのファイルを同じディレクトリーに置きます。この手順は、インスト ール要件の 1 つです。

- IBM インストーラー
- Contact Optimization インストーラー

#### UNIX タイプのシステムにおける権限の設定

UNIX タイプのシステムでは、インストール・ファイルに完全な実行権限 (rwxr-xr-x) があることを確認してください。

#### 適切なインストーラー・ファイルの選択

IBM Contact Optimization インストール・ファイルは、製品のバージョンと使用対象 のオペレーティング・システムに応じて名前が付けられています。例外はコンソー ル・モードで実行するための UNIX ファイルで、この場合はオペレーティング・シ ステム特有のファイルではありません。UNIX の場合、インストール・モードが X Window System かコンソールかに応じて異なるファイルが使用されます。以下に例 を示します。

Windows - GUI モードおよびコンソール・モード -IBM\_ContactOptimization\_N.N.N\_win64.exe はバージョン N.N.N.N で、Windows 64 ビットのオペレーティング・システムにおけるインストールに使用します。

**UNIX** - X Window System モード -IBM\_ContactOptimization\_*N.N.N.*\_solaris64.bin はバージョン N.N.N.N で、 Solaris 64 ビットのオペレーティング・システムにおけるインストールに使用しま す。

UNIX - コンソール・モード - IBM\_EMM\_Installer\_N.N.N.sh はバージョン N.N.N.N で、すべての UNIX オペレーティング・システムにおけるインストールに 使用します。

#### IBM EMM インストーラーの動作

IBM EMM インストーラーの基本機能を十分に理解していない場合は、このセクションをお読みください。

## 複数インストーラー・ファイルを 1 つのディレクトリーに入れる 要件

IBM EMM エンタープライズ製品をインストールするときには複数のインストーラーを組み合わせて使用します。

• マスター・インストーラー。ファイル名に IBM EMM Installer が含まれます。

製品固有のインストーラー。これらすべてでは、ファイル名の一部に製品名が含まれます。

IBM EMM 製品をインストールするには、マスター・インストーラーと製品インス トーラーを同じディレクトリーに配置しなければなりません。マスター・インスト ーラーを実行すると、ディレクトリー内の製品インストール・ファイルが検出され ます。その後、インストールする製品を選択できます。

マスター・インストーラーが含まれるディレクトリーに複数のバージョンの製品インストーラーが存在する場合、マスター・インストーラーによってインストール・ウィザードの IBM EMM 製品画面に表示されるのは、必ず製品の最新バージョンとなります。

#### パッチのインストール

IBM EMM 製品の新規インストールの実行直後に、パッチのインストールを計画す ることもできます。その場合、パッチ・インストーラーは、基本バージョンとマス ター・インストーラーが入っているディレクトリーに配置してください。インスト ーラーを実行すると、基本バージョンとパッチの両方を選択できます。その後、イ ンストーラーによって両方が適切な順序でインストールされます。

## 製品インストール・ディレクトリーの選択

ネットワークでアクセス可能なシステム上の任意のディレクトリーにインストール できます。インストール・ディレクトリーは、パスを入力するか、参照して選択す るかのどちらかの方法で指定できます。

パスの前にピリオドを入力すると、インストーラーを実行している場所から対象デ ィレクトリーへの相対パスを指定できます。

指定したディレクトリーが存在しない場合、インストーラーは、適切な権限でログ インされたことを想定してディレクトリーを作成します。

IBM EMM インストールの最上位ディレクトリーは、/IBM/EMM (UNIX) または C:¥IBM¥EMM (Windows) です。次いで、製品インストーラーによって製品ファイルが EMM ディレクトリーの下の各サブディレクトリーにインストールされます。

## インストール・タイプ

IBM EMM インストーラーによって、以下のタイプのインストールが実行されます。

- 新規インストール:インストーラーを実行して、IBM EMM 製品がこれまでにインストールされたことがないディレクトリーを選択する場合、インストーラーは自動的に新規インストールを実行します。
- アップグレード・インストール: インストーラーを実行し、旧 バージョンの IBM EMM 製品がインストールされているディレクトリーを選択すると、インストー ラーは自動的にアップグレード・インストールを実行します。インストーラーに よってデータベースが自動的に更新される製品の場合、アップグレード・インス トールで新規テーブルが追加されますが、既存のテーブル内のデータは上書きさ れません。

インストーラーによってデータベースが自動的に更新される製品の場合、データ ベースにテーブルが存在するとインストーラーはテーブルを作成しないので、ア ップグレード中にエラーが発生する可能性があります。こうしたエラーは無視し ても構いません。詳細はアップグレードに関する章を参照してください。

 ・ 再インストール: インストーラーの実行時に、同じ バージョンの IBM EMM 製
 品がインストールされているディレクトリーを選択した場合、インストーラーは
 既存のインストールを上書きします。既存の任意のデータを保持するには、再イ
 ンストールする前に、インストール・ディレクトリーとシステム・テーブル・デ
 ータベースをバックアップしておきます。

通常、再インストールは推奨されません。

### インストール・モード

IBM EMM インストーラーは、以下のモードで実行できます。

コンソール (コマンド・ライン) モード

コンソール・モードでは、オプションは番号付きリストで表示されます。希望す るオプションを選択するには、その番号を指定します。番号を入力しないで Enter を押すと、インストーラーはデフォルト・オプションを使用します。デフォル ト・オプションは、以下のいずれかの記号によって表されます。

--> この記号が表示されている場合にオプションを選択するには、対象のオプションの番号を入力してから Enter を押します。

[X] この記号は、リストにあるオプションの 1 つ、複数、またはすべてを選択で きることを示しています。[X] 記号が隣にあるオプションの番号を入力して Enter を押すと、そのオプションがクリア、つまり選択解除されます。現在選択されて いない (隣の記号が []の) オプションの番号を入力して Enter を押すと、その オプションが選択されます。

複数のオプションを選択解除または選択するには、番号をコンマ区切りリストの 形式で入力します。

- Windows GUI モードまたは UNIX X Window モード
- ユーザー対話を行うことができない不在モードまたはサイレント・モード

不在モードを使用すると、クラスター環境をセットアップする場合など、IBM EMM 製品を何度もインストールできます。詳しくは、『不在モードによる複数 回のインストール』を参照してください。

## 不在モードによる複数回のインストール

クラスター環境のセットアップ時など、IBM EMM 製品を何度もインストールする 必要がある場合は、ユーザー入力が不要な不在モードで IBM EMM インストーラー を実行することができます。

#### 応答ファイルについて

不在モード (サイレント・モードとも言う) では、コンソール・モードまたは GUI モードを使用している場合にユーザーがインストール・プロンプトに入力する情報 を、1 つのファイルか一連のファイルで提供する必要があります。こうしたファイ ルは、応答ファイルと呼ばれます。

以下のオプションのいずれかを使用して、応答ファイルを作成することができま す。

- 応答ファイルを直接作成するためのテンプレートとして、サンプル応答ファイル を使用できます。サンプル・ファイルは、ResponseFilesという名前の圧縮アー カイブ内の製品インストーラーに組み込まれています。サンプル応答ファイルの 名前は、次のとおりです。
  - IBM EMM マスター・インストーラー installer.properties
  - 製品インストーラー installer\_ に続けて製品名のイニシャルとバージョン 番号。例えば、Campaign インストーラーには installer\_ucN.N.N.properties という名前の応答ファイルがあります。
  - 製品レポート・パック・インストーラー installer\_レポート・パックおよび製品名のイニシャル、およびバージョンの番号を含む。例えば、Campaignレポート・パック・インストーラーには installer\_urpcN.N.N.Propertiesという名前の応答ファイルがあります。

必要に応じてサンプル・ファイルを編集し、それをインストーラーと同じディレ クトリーに配置します。

 代わりに、不在実行をセットアップする前に、Windows GUI や UNIX X Window モードまたはコンソール・モードでインストーラーを実行して、応答フ ァイルの作成を選択することもできます。

IBM EMM マスター・インストーラーが 1 つのファイルを作成し、インストー ルする各 IBM EMM 製品もファイルを 1 つ以上作成します。

応答ファイルは、installer\_productversion.properties といった .properties 拡張子を持つインストーラーおよび installer.properties という名前の IBM EMM インストーラー自体を実行したときに作成されます。インストーラーによ って、指定のディレクトリーにこうしたファイルが作成されます。

重要: セキュリティー上の理由から、インストーラーは応答ファイルにデータベ ース・パスワードを記録しません。不在モード用の応答ファイルを作成する場 合、それぞれの応答ファイルを編集してデータベース・パスワードを入力する必 要があります。各応答ファイルを開き、こうした編集が必要な箇所を検出するた めに PASSWORD を検索します。

#### インストーラーが応答ファイルを探す場所

インストーラーが不在モードで実行されると、インストーラーは以下のように応答 ファイルを探します。

- 最初に、インストーラーはインストール・ディレクトリーを探します。
- 次に、インストーラーはインストールを実行しているユーザーのホーム・ディレクトリーを探します。

すべての応答ファイルは同じディレクトリーになければなりません。コマンド・ラ インに引数を追加すると、応答ファイルが読み取られるパスを変更できます。以下 に例を示します。

-DUNICA\_REPLAY\_READ\_DIR="myDirPath" -f myDirPath/installer.properties

#### アンインストール時の不在モードの影響

不在モードを使用してインストールした製品をアンインストールする場合、アンイ ンストールは不在モードで実行されます (つまり、ユーザー対話のためのダイアロ グは表示されません)。

### 不在モードとアップグレード

アップグレード時に、応答ファイルを既に作成済みで不在モードで実行する場合に は、インストーラーは以前に設定したインストール・ディレクトリーを使用しま す。応答ファイルが存在しない場合に不在モードでアップグレードするには、初回 のインストールで手動でインストーラーを実行することにより応答ファイルを作成 し、インストール・ウィザードで現在のインストール・ディレクトリーを選択して ください。

## インストール・プロンプトの例

UNIX サーバーでコンソール・モードを使用してインストールする際に表示される プロンプトの例を、参照用として以下に示します。実際のインストール時に表示さ れる指示を読んで、それに従ってください。

情報を入力すると、ほとんどのプロンプトではユーザーの応答が表示され、続行するには「はい」または「いいえ」(Y/N)の確認が必要になります。こうしたプロンプトにより、必要な場合には訂正を加えることができます。

この例を使用するとインストールを始める前に必要な情報を収集するのに役立ちま すし、インストール時のリファレンスとしても使用できます。

表1. インストール・プロンプトと応答の例

| プロンプト      | 応答                                                                                                    |
|------------|----------------------------------------------------------------------------------------------------|
| -bash-4.0S | 最初のプロンプト。マスター・インストーラー・ファイ<br>ルの名前に、インストールで使用するデータベース・セ<br>ットアップ・ユーティリティー用の変数を付けて指定し<br>ます。                                                   |
| ロケールを選択    | リスト表示された言語のいずれかを選択するための番号<br>を指定します。デフォルト・ロケールを使用する場合、<br>2- 英語と入力して Enter を押します。                                                            |
| 概要         | <ul> <li>製品の旧バージョンがインストールされている場合、ア</li> <li>ップグレードが実行されます。</li> <li>同じバージョンの製品がインストールされている場合、</li> <li>続行すると、すべてのテーブルとデータが削除されます。</li> </ul> |

表1. インストール・プロンプトと応答の例 (続き)

| プロンプト                              | 応答                                                                                                    |
|------------------------------------|----------------------------------------------------------------------------------------------------|
| 応答ファイルの生成                          | 不在インストールで使用する応答ファイルを生成するか                                                                                                    |
|                                    | どうかを選択する番号を指定します。応答ファイルを生                                                                                                    |
|                                    | 成する場合には、宛先パスを指定できます。                                                                                                    |
| 製品機能の選択                            | 機能の番号付きリストが表示されます。チェック・マーク [X] が付いている機能はインストール対象として選択されていて、チェック・マーク [] が付いていない機能は選択されていません。選択を変更するには、選択状態からクリア状態に (あるいはその逆に) 切り替える<br>番号をコンマ区切りリストで指定し、Enter を押します。 |
|                                    | 例えば、以下のような機能のリストが表示されます。                                                                                                    |
|                                    | <pre>1- [X] IBM Marketing Platform 2- [X] IBM Marketing Operations</pre>                                                                                            |
|                                    | Marketing Platform のみ をインストールする場合に<br>は、2 を指定して Enter を押します。                                                                                                    |
| マスター (Marketing Platform) イ        | ンストール                                                                                                    |
| インストール・ディレクトリー                     |                                                                                                    |
| アプリケーション・サーバーの選<br>択               |                                                                                                    |
| Platform データベースのタイプ                | Marketing Platform システム・テーブル・データベース<br>に関する情報を指定します。                                                                                                    |
| Platform データベースのホスト名               |                                                                                                    |
| Platform データベースのポート                |                                                                                                    |
| Platform データベース名/システ<br>ム ID (SID) |                                                                                                    |
| Platform データベースのユーザー<br>名          |                                                                                                    |
| Platform データベースのパスワー<br>ド          |                                                                                                    |
| JDBC 接続                            |                                                                                                    |
| JDBC ドライバー・クラスパス                   |                                                                                                    |
| 製品固有 (Marketing Operations) ~      | インストール                                                                                                    |
| 概要                                 | インストールする製品機能ごとに、個々の製品名の後に<br>再インストールの警告が表示されます。                                                                                                    |
| インストール・ディレクトリー                     |                                                                                                    |
| Marketing Operations データベー         | 自動と手動のどちらを選択するかを番号で指定します。                                                                                                    |
| スのセットアップ                           | <ul> <li>自動セットアップの場合、マスター・インストールで<br/>指定したのと同じ情報がこの機能についても使用され<br/>ます。</li> </ul>                                                                                   |
|                                    | <ul> <li>手動セットアップの場合、機能特有の相違点に合わせ<br/>てデータベースと JDBC の特性をそれぞれ別個に指<br/>定するプロンプトが表示されます。</li> </ul>                                                                    |

表1. インストール・プロンプトと応答の例 (続き)

| プロンプト                             | 応答                                                                  |
|-----------------------------------|---------------------------------------------------------------------|
| Marketing Operations サーバー/<br>ホスト |                                                                     |
| Marketing Operations サーバーの<br>ポート |                                                                     |
| Marketing Operations ドメイン・<br>ネーム | インストールするすべての機能に対して同じ企業ドメイ<br>ンをすべて小文字で指定します。                        |
| サポートされているロケール                     | 言語を選択するための番号を指定します。また、複数の<br>ロケールを選択するためにコンマ区切りリストを提供す<br>ることもできます。 |
| デフォルト・ロケール                        | 言語を選択するための番号を指定します。                                                 |
| デプロイメント EAR ファイル                  | エンタープライズ・アーカイブ (EAR) ファイルを作成<br>するかどうかを選択する番号を指定します。                |

## システム・テーブルの自動作成と手動作成

一部の IBM 製品では、インストーラーによるデータベースのシステム・テーブル の作成を許可するかどうかを選択できます。

インストーラーがシステム・テーブルを作成できるようにする場合、以前の手順で 作成した製品データベースにインストーラーが接続できるようにするための情報を 提供しなければなりません。通常、その情報には以下が含まれます。

- データベース・タイプ
- データベース・サーバーの名前
- サーバーが listen するポート
- データベース名またはスキーマ ID
- データベースのログインおよびパスワード

システム・テーブルを手動で作成することを選択した場合、データベース・クライ アントを使用して、製品インストールに付属の SQL スクリプトを実行する必要が あります。

テーブルの手動作成の詳細については、 19 ページの『手順: 必要に応じて、Contact Optimization システム・テーブルを手動で作成して、これにデータを読み込む』で取り上げられています。

## Contact Optimization をインストールする場所

最高のパフォーマンスを得るには、Contact Optimization を専用のシステムにインス トールし、そこに他の IBM EMM 製品をインストールしないでください。

Contact Optimization には計算リソースとデータ処理リソースがかなり必要です。 Contact Optimization を専用環境で作動させると、パフォーマンス調整において最大の制御性と柔軟性を得られます。

### 手順: 必要な情報を取得する

Contact Optimization のインストールを開始する前に以下の情報を取得してください。この情報を使用してインストール・ウィザードに入力します。

#### Contact Optimization システムにおける JDBC ドライバー

Contact Optimization をインストールするシステムの JDBC ドライバー・クラスパ スを取得します。このパスには、JAR ファイルの名前が含まれていなければなりま せん。

#### Marketing Platform 情報

それぞれの IBM EMM 製品のインストール・ウィザードは、製品を登録するために Marketing Platform システム・テーブル・データベースと通信できなければなりません。

新しい場所でインストーラーを実行するたびに、Marketing Platform システム・テー ブル・データベースの以下のデータベース接続情報を入力する必要があります。

- データベース・タイプ。
- データベース・ホスト名。
- データベース・ポート。
- データベース名。
- データベース・アカウントのユーザー名とパスワード。
- Marketing Platform データベースの JDBC 接続 URL。指定された値に基づいてインストーラーは接続 URL を提供しますが、その URL が正しいことを確認してください。

例えば、SQL サーバーの場合、JDBC 接続 URL の形式は以下のとおりです。

jdbc:sqlserver://your\_db\_host:your\_db\_port;databaseName=your\_db\_name

データベースまたはスキーマの作成時にこの情報は取得済みです。

#### Campaign 情報

Contact Optimization のインストール・ウィザードでは、Campaign システム・テー ブル・データベースと通信して Contact Optimization テーブルを作成する必要があ ります。インストーラーが Contact Optimization データベース表をセットアップ し、Contact Optimization を適切に構成できるようにするには、Campaign インスト ールに関する以下の情報を収集しなければなりません。

- Campaign データベースが Unicode 用に構成されているかどうか。
- Campaign データベース・タイプ。

データベース・タイプが IBM DB2<sup>®</sup> で UNIX システム上にインストールされて いる場合には、DB2 インスタンス・パスも指定する必要があります。

データベース・タイプが Oracle の場合、Oracle ホーム・ディレクトリーも指定 しなければなりません。

• Campaign データベース・ホスト名。

- Campaign データベース・ポート。
- Campaign データベース名。
- Campaign データベース・アカウントのユーザー名とパスワード。
- Campaign データベースの JDBC 接続 URL。指定された値に基づいてインストーラーは接続 URL を提供しますが、その URL が正しいことを確認してください。

例えば、SQL サーバーの場合、JDBC 接続 URL の形式は以下のとおりです。

jdbc:sqlserver://your\_db\_host:your\_db\_port;databaseName=your\_db\_name

- Campaign Web アプリケーション・サーバーがインストールされているシステムの名前。
- Campaign アプリケーション・サーバーが listen するポート。SSL を実装する予 定の場合、SSL ポートについて情報を取得します。
- 配置システムのネットワーク・ドメイン。例えば、mycompany.com などです。
- CAMPAIGN\_HOME へのパス。

Contact Optimization と Campaign を別々のシステムにインストールする場合、 Campaign インストールの Campaign ディレクトリーを Contact Optimization をホ ストするシステムのネットワーク・ドライブとしてマウントする必要がありま す。bin ディレクトリーの svrstop にあるユーティリティーは、Contact Optimization ホスト上の権限で実行する必要があります。 CAMPAIGN\_HOME を、 Campaign インストール・ディレクトリーへの完全修飾パスを使用して定義しま す。

### すべての IBM EMM 製品のインストールに必要な情報

このセクションの説明に従って必要な情報を収集します。

#### Marketing Platform 情報

それぞれの IBM EMM 製品のインストール・ウィザードは、製品を登録するために Marketing Platform システム・テーブル・データベースと通信できなければなりません。

インストーラーを実行するたびに、Marketing Platform システム・テーブル・データ ベースの以下のデータベース接続情報を入力する必要があります。

- データベース・タイプ。
- データベース・ホスト名。
- データベース・ポート。
- データベース名またはスキーマ ID。
- データベース・アカウントのユーザー名とパスワード。

データベースまたはスキーマの作成時にこの情報は取得済みです。

#### Web コンポーネント情報

Web アプリケーション・サーバー上に配置する Web コンポーネントが含まれる IBM EMM 製品すべてに関して、以下の情報を取得しなければなりません。

- Web アプリケーション・サーバーがインストールされているシステムの名前。セットアップしている IBM EMM 環境によって、1 つの場合もあれば複数の場合もあります。
- アプリケーション・サーバーが listen するポート。SSL を実装する予定の場合、 SSL ポートについて情報を取得します。
- 配置システムのネットワーク・ドメイン。例えば、mycompany.com などです。

# 「Contact Optimization ユーティリティー設定」のリファレンス

このセクションでは、Contact Optimization インストール・ウィザードの「Contact Optimization ユーティリティー設定」ウィンドウについて説明します。

この情報が必要となるのは、インストーラーを実行するシステムで ACOOptAdmin ユーティリティーを使用する場合だけです。

表 2. ACOOptAdmin ユーティリティーの要件

| フィールド     | 説明                                      |
|-----------|-----------------------------------------|
| JDBC ドライバ | システム上の JDBC ドライバーの完全修飾パス (*.jar ファイルが含ま |
| ー・クラスパス   | れます)を入力します。                             |
|           | 複数の JAR ファイルを指定する場合には、コロンで区切ります。        |

#### JAVA\_HOME 環境変数の確認

IBM EMM 製品をインストールするマシンに JAVA\_HOME 環境変数が定義されている 場合には、Sun JRE のバージョン 1.6 を指していることを確認してください。

この環境変数は IBM EMM 製品のインストールに必須ではありませんが、存在する 場合には Sun JRE 1.6 バージョンを指している必要があります。

JAVA\_HOME 環境変数が存在し、間違った JRE を指し示している場合には、IBM EMM インストーラーを実行する前に JAVA\_HOME 変数を設定解除する必要があります。そのためには、以下のようにできます。

• Windows: コマンド・ウィンドウで、次のように入力します。

set JAVA\_HOME=こちらは空のままにして、Enter キーを押します

• UNIX タイプのシステム:端末で、

export JAVA\_HOME=こちらは空のままにして、Enter キーを押します

環境変数を設定解除すると、IBM EMM インストーラーではインストーラーにバンドルされた JRE が使用されます。

インストールの完了時に、環境変数を再設定できます。

## 手順: IBM EMM インストーラーを実行する

IBM EMM インストーラーを実行する前に、以下の前提条件を満たしていることを 確認してください。

- IBM EMM インストーラーと、インストール予定の製品のインストーラーをダウンロード済みであること。IBM EMM と製品インストーラーは両方とも同じディレクトリーになければなりません。
- 15 ページの『すべての IBM EMM 製品のインストールに必要な情報』で説明されている、収集済み情報が用意してあること。

他の IBM EMM 製品がインストールされているシステムでインストーラーを再実行 する場合、それらの他の製品を再インストールしないでください。

インストーラーについての詳細、またはウィザードでの入力に関してヘルプ情報が 必要な場合には、このセクションの他のトピックを参照してください。

ここで説明されているように IBM EMM インストーラーを実行し、ウィザードの指示に従います。

• GUI モードまたは X Window System モード

IBM\_EMM\_Installer ファイルを実行します。UNIX の場合、.bin ファイルを使用 します。

コンソール・モード

コマンド・プロンプトを開き、IBM ソフトウェアをダウンロードしたディレクト リーから、以下のように IBM\_EMM\_Installer 実行可能ファイルを実行します。

Windows の場合、IBM\_EMM\_Installer 実行可能ファイルに -i console を指定し て実行します。例: *IBM EMM Installer N.N.N.N OS* -i console

UNIX の場合、IBM\_EMM\_Installer.sh ファイルにスイッチを指定しないで実行します。

注: Solaris の場合、Bash シェルからインストーラーを実行する必要があります。 • 不在モード

コマンド・プロンプトを開き、IBM EMM ソフトウェアをダウンロードしたディ レクトリーから IBM\_EMM\_Installer 実行可能ファイルに -i silent を指定して 実行します。UNIX の場合、.bin ファイルを使用します。例えば、インストーラ ーと同じディレクトリーにある応答ファイルを指定するには次のようにします。

IBM\_EMM\_Installer\_N.N.N.N\_OS -i silent

別のディレクトリーにある応答ファイルを指定するには、 -f filepath/filename を使用します。完全修飾パスを使用してください。以下に例を示します。

IBM\_EMM\_Installer\_N.N.N.N\_OS -i silent -f filepath/filename

不在モードについて詳しくは、9ページの『不在モードによる複数回のインスト ール』を参照してください。

# Contact Optimization および EAR ファイルまたは WAR ファイル

今回の IBM インストーラーの実行に限って Contact Optimization をインストールす る場合、EAR ファイルも WAR ファイルも作成する必要がありません。Contact Optimization Web アプリケーションがないためです。

Contact Optimization の GUI 要素すべては、Campaign Web アプリケーションに含まれます。インストール時に、Contact Optimization を Marketing Platform に登録することにより、すべての Contact Optimization 機能を Campaign で使用可能にする必要があります (インストールでエラーが発生する場合には 20 ページの『Contact Optimization を手動で登録するには』を参照してください)。

Contact Optimization を他の IBM EMM アプリケーションと一緒にインストールする場合には、そのアプリケーションの EAR ファイルに関する指示に従ってください。

# 第3章 Contact Optimization の構成

Contact Optimization には、配置するスタンドアロンの Web アプリケーションはあ りません。Campaign をインストールし、インストール済み環境を構成、配置、検証 してから、Contact Optimization 構成を完成させてください。

# 手順: 必要に応じて、Contact Optimization システム・テーブルを手動で 作成して、これにデータを読み込む

インストール・プロセスで Contact Optimization インストーラーが Campaign シス テム・テーブルに接続できなかった場合、その障害について通知するエラー・メッ セージが表示されます。この場合、インストール・プロセスは続行するものの Contact Optimization システム・テーブルを手動で作成して、これにデータを読み込 む必要があります。

Contact Optimization システム・テーブルを作成して、これにデータを読み込むに は、このセクションにリストされている SQL スクリプトを Campaign システム・ テーブルが入っているデータベースまたはスキーマに対して実行します。

これらの SQL スクリプトは、Contact Optimization インストールの下の ddl ディレ クトリーにあります。

Campaign システム・テーブルが Unicode 用に構成されている場合、Contact Optimization インストールの下の dd1/unicode ディレクトリーにある適切なスクリ プトを使用してください。

| データ・ソース・      |                       |
|---------------|-----------------------|
| タイプ           | スクリプト名                |
| IBM DB2       | aco_systab_db2.sql    |
| Microsoft SQL | aco_systab_sqlsvr.sql |
| Server        |                       |
| Oracle        | aco_systab_ora.sql    |

表 3. Unica® Optimize テーブルを作成するためのスクリプト

Contact Optimization テーブルにデータを読み込むためのスクリプトは aco\_populate\_tables.sql の 1 つだけです。テーブルにデータを読み込むために使 用する aco\_populate\_tables.sql スクリプトに相当する Unicode のスクリプトは ありません。

## 手順:必要に応じて、製品を手動で登録する

インストール・プロセスで Contact Optimization インストーラーが Marketing Platform システム・テーブルに接続できなかった場合、その障害について通知する エラー・メッセージが表示されます。この場合、インストール・プロセスは続行す るものの、Contact Optimization 情報を Marketing Platform システム・テーブルに手 動でインポートする必要があります。

これらの手順で言及されているユーティリティーは、Marketing Platform インストー ルの下の tools/bin ディレクトリーにあります。

## Contact Optimization を手動で登録するには

Contact Optimization を Marketing Platform に登録すると、メニュー項目がインポートされ、一部の構成プロパティーが設定されます。

Contact Optimization インストーラーが Marketing Platform データベースに接続して 製品を登録することができない場合には、configTool ユーティリティーを実行しま す。ガイドラインとして、以下のサンプル・コマンドを使用してください。存在す るファイル数と同じ回数、このユーティリティーを実行します。Contact Optimization の場合はファイルが 1 つなので、ユーティリティーを 1 回実行する必 要があります。

configTool -i -p "Affinium|suite|uiNavigation|mainMenu|Campaign"
-f "full\_path\_to\_Optimize\_installation\_directory¥conf
¥optimize\_navigation.xml"

configTool -v -i -o -p Affinium|Campaign|about -f "full\_path\_to\_Optimize\_installation\_directory¥conf ¥optimize\_subcomponent\_version.xml"

Contact Optimization 構成プロパティーすべては Campaign に組み込まれているの で、構成プロパティーを登録する必要がありません。

# 手順: 必要に応じて Contact Optimization 構成プロパティーを手動で設定 する

インストール・プロセスで Contact Optimization インストーラーが Marketing Platform システム・テーブルに接続できなかった場合、その障害について通知する エラー・メッセージが表示されます。この場合、インストール・プロセスは続行す るものの、以下の Contact Optimization 構成プロパティーを「設定」>「構成」ペー ジで手動で設定する必要があります。

- 「キャンペーン」>「unicaACOListener」>「serverHost」
- 「キャンペーン」>「unicaACOListener」>「serverPort」
- 「キャンペーン」>「unicaACOListener」>「useSSL」

## ACOOptAdmin ツールの構成

ACOOptAdmin ツールで JAVA\_HOME を定義する必要があります。

 Contact Optimization インストール・ディレクトリーの bin ディレクトリーにあ る ACOOptAdmin.sh (UNIX) ファイルまたは ACOOptAdmin.bat (Windows) ファイ ルを開いて編集します。

- 2. JAVA\_HOME を探して [Change Me] を、Web アプリケーション・サーバーで使用 する Java ディレクトリーへのパスに置き換えます。
- 3. ファイルを保存して閉じます。

# 中国語、日本語、または韓国語のユーザー用の Contact Optimization の構成

中国語、日本語、または韓国語の文字が含まれるユーザー名で Contact Optimization を使用する予定の場合、Contact Optimization サーバーを構成する必要があります。

- Contact Optimization インストール・ディレクトリーの下にある bin ディレクト リーで Contact Optimization サーバー・ファイル (ACOserver) を開いて編集しま す。
- 2. コメントを削除して、環境変数 UNICA\_ACSYSENCODING が UTF-8 になるように設 定します。

Windows: ACOserver.bat 内の以下の行の前にある @rem を削除します。 @rem set UNICA ACSYSENCODING=UTF-8

UNIX: ACOserver.sh の以下の行の前にある # を削除します。

#UNICA\_ACSYSENCODING=UTF-8
#export UNICA\_ACSYSENCODING

- 3. ファイルを保存して閉じます。
- 4. Contact Optimization サーバーが実行中の場合には、新しいコンソール・ウィン ドウで再始動します。

## 手順: Contact Optimization サーバーを始動する

Contact Optimization を使用するには、その前に Contact Optimization サーバーを始 動する必要があります。

Contact Optimization サーバーを始動するには、Contact Optimization インストールの 下にある bin ディレクトリーで ACOserver スクリプトを実行します。

以下のように、ACOServer スクリプトを実行します。

Windows の場合: ACOServer.bat start

UNIX の場合: ./ACOServer.sh start

ACOserver プロセスが実行されているかどうかを判別するには、Windows タスク・マネージャーを使用するか、または UNIX システムの場合には ps -ef | grep unica\_aolsnr コマンドを使用します。

# 手順: Contact Optimization のテーブルをマッピングする

Contact Optimization を Campaign と一緒に動作するように構成するには、Campaign 内のすべての Contact Optimization システム・テーブル、コンタクト履歴テーブル、セグメント・メンバーシップ・テーブルをマッピングする必要があります。

Campaign のシステム・テーブルのマッピングについて詳しくは、「*IBM Campaign* 管理者ガイド」を参照してください。

注: 戦略的セグメントで使用する Campaign 内のセグメント・メンバーシップ・シ ステム・テーブルのマッピングはオプションです。オーディエンスのセグメント・ メンバーシップ・システム・テーブルをマッピングするのは、戦略的セグメントを 使用するフローチャートまたは Contact Optimization セッションでオーディエンス を使用する場合だけにしてください。

- 1. すべてのシステム・テーブルをマッピングします。
- 2. すべてのコンタクト履歴テーブルをマッピングします。

Campaign 構成内の各オーディエンス・レベルにコンタクト履歴テーブルがある ことを確認します。コンタクト履歴テーブルそれぞれをマッピングする必要があ ります。追加のコンタクト履歴テーブルについて詳しくは、「*IBM Campaign 管* 理者ガイド」を参照してください。

 (オプション)戦略的セグメントを使用する Contact Optimization セッション内で 使用される各オーディエンスに関して、オーディエンスのセグメント・メンバー シップ・システム・テーブルを、セグメント・メンバーを定義するデータベース 表にマッピングします。

#### 戦略的セグメントを使用する場合の要件

戦略的セグメントを使用する予定の場合、Campaign 構成の各オーディエンス・ レベルに対してセグメント・メンバーシップ・テーブルがあることを確認してく ださい。それぞれのセグメント・メンバーシップ・テーブルをマッピングする必 要があります。

オーディエンス・セグメント・メンバーシップ・テーブルに 2 つのインデック スを作成します。最初のインデックスは SegmentID に、2 番目のインデックス はオーディエンス・レベル列に作成します。例えば、出荷時の UA\_SegMembership テーブルは CustomerID と SegmentID にインデックスが設定 されています。

システム・テーブルと戦略的セグメントについて詳しくは、「IBM Campaign 管 理者ガイド」を参照してください。

# Contact Optimization システム・テーブル・マッピングのリファ レンス

構成ダイアログで表示される Contact Optimization システム・テーブルの名前と、 対応するデフォルト・テーブル名のリストです。

| Contact Optimization システム・テーブル | データベース表              |
|--------------------------------|----------------------|
| Optimize セッション・テーブル            | UACO_OptSession      |
| Optimize プロセス・テーブル             | UACO_OptimizeProcess |
| Optimize 実行履歴テーブル              | UACO_SesnRunHist     |
| Optimize セッション・セグメント・テーブル      | UACO_SesnSegment     |
| Optimize オファー・セグメント・テーブル       | UACO_OfferSeg        |

表4. Contact Optimization システム・テーブル・マッピング

表4. Contact Optimization システム・テーブル・マッピング (続き)

| Contact Optimization システム・テーブル | データベース表            |
|--------------------------------|--------------------|
| Optimize セッション・オファー・テーブル       | UACO_SesnOffer     |
| Optimize ルール・テーブル              | UACO_Rule          |
| Optimize 例外ルール・テーブル            | UACO_RException    |
| Optimize 例外ルール制約テーブル           | UACO_RExConstraint |
| Optimize ルール制約テーブル             | UACO_RConstraint   |
| Optimize ルール・オファー・リスト・テーブ      | UACO_ROfferList    |
| ル                              |                    |
| Optimize ルール・オファー・テーブル         | UACO_ROffer        |
| Optimize ルール・セグメント・テーブル        | UACO_RSegment      |
| Optimize 推奨コンタクト・ベース・テーブル      | UACO_PCTBase       |
| Optimize 推奨属性ベース・テーブル          | UACO_POABase       |
| Optimize 最適化済みコンタクト・ベース・テ      | UACO_OCTBase       |
| ーブル                            |                    |

# Contact Optimization コンタクト履歴テーブル・マッピングのリ ファレンス

構成ダイアログで表示されるコンタクト履歴テーブルの名前と、対応するデフォルト・テーブル名のリスト例です。追加のオーディエンス・レベル・テーブルの名前は、構成内で固有になります。

表 5. Contact Optimization コンタクト履歴テーブル・マッピング

| システム・テーブル       | マップ先のデータベース表      |
|-----------------|-------------------|
| 顧客コンタクト履歴テーブル   | UA_ContactHistory |
| 顧客詳細コンタクト履歴テーブル | UA_DtlContactHist |

## 手順: Contact Optimization インストールを検証する

Contact Optimization が正しくインストールされていることを検証するには、IBM EMM にログオンして、「キャンペーン」 > 「Contact Optimization」にアクセス できることを確認します。

メニューで「最適化」を選択すると、Contact Optimization セッションを管理できる 「最適化セッション一覧」ページが開きます。

Contact Optimization をインストールすると、Optimize プロセスが Campaign で使用 可能になるので、Campaign バッチ・フローチャートの作成時に使用します。

Contact Optimization テーブルをマップした後に「**キャンペーン**」 > 「**Contact Optimization**」を表示するには、IBM EMM からログアウトしてから再びログイン しなければならないことがあります。

# 第 4 章 複数パーティションにおける Contact Optimization の 構成

Campaign 製品ファミリーでは、複数のパーティションを使用して、異なるユーザ ー・グループに関連付けられているデータを保護する方法が確保されています。

複数のパーティションで作業を行うように Campaign または関連する IBM EMM アプリケーションを構成すると、各パーティションはアプリケーションの異なるイ ンスタンスのようにアプリケーション・ユーザーには見えます。他のパーティショ ンが同じシステム上に存在するということは分かりません。

IBM EMM アプリケーションを Campaign と一緒に操作する場合、アプリケーショ ンを構成できるのは、Campaign インスタンスが既に構成されているパーティション の中だけです。各パーティション内のアプリケーション・ユーザーがアクセスでき るのは、同じパーティション内で Campaign 用に構成されている Campaign 機能、 データ、顧客テーブルだけです。

# **Contact Optimization の複数パーティションのセットアップ**

Campaign と Contact Optimization で使用するために複数のパーティションを作成できます。

パーティションを使用して Contact Optimization と Campaign を構成することによ り、ユーザーのグループごとにそれぞれ異なる Contact Optimization および Campaign のデータのセットにアクセスできるようにすることができます。複数パー ティションの構成と使用法について詳しくは、「*IBM Campaign インストール・*ガ イド」を参照してください。

Contact Optimization をインストールすると、製品インストールの ContactOptimization/partitions ディレクトリーの下にデフォルト・パーティショ ン partition1 が作成されます。同じディレクトリー内に追加のパーティションを 作成できます。

複数パーティションを使用するように Contact Optimization を構成する場合、 Campaign も複数パーティションを使用するように構成する必要があります。Contact Optimization に対して作成するパーティションの名前は、Campaign に対して作成し た対応するパーティション名と正確に一致していなければなりません。

注: バックアップとして、オリジナルの partition1 ディレクトリーのクリーン・ コピーを保存します。

# Contact Optimization の複数パーティションをセットアップする には

パーティションを使用して Contact Optimization と Campaign を構成することにより、ユーザーのグループごとにそれぞれ異なる Contact Optimization および Campaign のデータのセットにアクセスできるようにします。

- 1. Campaign パーティションを作成します。
- 2. Contact Optimization インストールの partitions ディレクトリーに、Campaign で作成したパーティションごとにディレクトリーを 1 つずつ作成します。

例えば、Campaign で partition2 を作成した場合、ContactOptimization/ partitions/partition2 ディレクトリーを作成する必要があります。

3. ContactOptimization/partitions/partition1 ディレクトリーの内容を、そのす べての (空の) サブディレクトリーと共に、新しいパーティション用に作成した ディレクトリーにコピーします。

例えば、partition1 ディレクトリーの内容を ContactOptimization/ partitions/partition2 ディレクトリーにコピーします。

- 新しく作成したディレクトリーのいずれかのサブディレクトリーが空ではない場合、そのサブディレクトリー内のすべてのファイルを削除します。
- 5. SQL スクリプトを実行して、新しいパーティション用に構成されたデータベー ス内に Contact Optimization システム・テーブルを作成して、これにデータを読 み込みます。

SQL スクリプトの実行について詳しくは、19ページの『手順: 必要に応じて、 Contact Optimization システム・テーブルを手動で作成して、これにデータを読 み込む』を参照してください。

6. 作成する必要のあるパーティションごとに、手順 2 から 5 までを繰り返しま す。開始点として、一番新しく作成されたディレクトリーを使用してください。

注: デフォルトでは、パーティションは ContactOptimization/partitions ディレ クトリーにインストールされます。Contact Optimization のデフォルト・ディレクト リーを変更する場合、またはパーティションを指定するディレクトリーを変更する 場合には、それに応じて手順を調整してください。

# 複数パーティション用に ACOServer を構成するには

正しいパーティション・ディレクトリーを指すように Contact Optimization を構成 する必要があります。

Contact Optimization をインストールすると、OPTIMIZE\_HOME で指定されたディレク トリーの下にデフォルトのパーティション・ディレクトリーが作成されます。パー ティションのこのデフォルト・ディレクトリーには、partition1 という 1 つのパー ティションが含まれています。Contact Optimization 構成で他のパーティションを作 成するかどうかに関係なく、すべてのパーティションのデフォルトの場所を変更で きます。

パーティションのホーム・ディレクトリーを変更するには、Contact Optimization サ ーバー・ファイルに OPTIMIZE\_PARTITION\_HOME 環境変数をオプションで設定できま す。この変数は、パーティションのルートの場所を定義します。この変数を設定す ると、デフォルト値が指定変更されます。

#### Windows:

これを設定するには、ACOServer.bat に以下のような 2 つのコマンド行を追加でき ます。 set OPTIMIZE\_PARTITION\_HOME=C:¥partitions
echo Using OPTIMIZE\_PARTITION\_HOME: %OPTIMIZE\_PARTITION\_HOME%

#### UNIX:

これを設定するには、ACOServer.sh に以下の行を追加できます。

OPTIMIZE\_PARTITION\_HOME = /root\_dir/work/partitions export OPTIMIZE\_PARTITION\_HOME echo "Using OPTIMIZE\_PARTITION\_HOME:" \$OPTIMIZE\_PARTITION\_HOME

# 第5章 Contact Optimization のアップグレードの準備

任意の IBM EMM 製品をアップグレードするには、『インストールの準備』という 章の3ページの『前提条件』にリストされているすべての前提条件を満たしていな ければなりません。

加えて、このセクションにリストされている前提条件も満たす必要があります。

#### 以前のインストールで生成された応答ファイルの削除

インストーラーを実行して 8.6.0 より前のバージョンからアップグレードする前 に、以前のインストールで生成された応答ファイルすべてを削除しなければなりま せん。

古い応答ファイルは 8.6.0 以降のインストーラーとは互換性がありません。インス トーラーの動作と応答ファイルの形式に変更が加えられたためです。

古い応答ファイルを削除しないと、インストーラーを実行する際にインストーラ ー・フィールドに間違ったデータが事前に取り込まれてしまったり、インストーラ ーによって一部のファイルがインストールできなかったり、構成ステップがスキッ プされてしまったりする可能性があります。

応答ファイルの名前は installer\_*sproduct>sversion*.properties ですが、 installer.properties という名前の IBM インストーラー自体のファイルは除きま す。ユーザーがインストール時に指定したディレクトリーに、これらのファイルが 作成されます。デフォルトの場所はユーザーのホーム・ディレクトリーです。

## ユーザー・アカウント要件 (UNIX のみ)

UNIX の場合、製品をインストールしたのと同じユーザー・アカウントでアップグレードを実行しなければなりません。

### 32 ビット・バージョンから 64 ビット・バージョンへのアップグレ ード

IBM EMM 製品を 32 ビット・バージョンから 64 ビット・バージョンに移行する 場合、以下の条件を満たしていることを確認してください。

- 製品データ・ソースのデータベース・クライアント・ライブラリーも 64 ビット であること。
- ・ すべての関連ライブラリー・パス (例えば、開始スクリプトや環境スクリプト) が
   64 ビット・バージョンのデータベース・ドライバーを正しく参照していること

#### 知識要件

これらの説明では、アップグレードを実行するユーザーが以下の分野について理解していることを前提としています。

• 7ページの『IBM EMM インストーラーの動作』 で説明されている IBM インストーラーの基本機能

- 全般的な IBM EMM 製品機能とコンポーネント (ファイル・システムの構造も含みます)
- ソース製品バージョンと新規バージョンのインストール・プロセスと構成プロセス
- ソース・システムとターゲット・システムの構成プロパティーの保守
- レポートのインストール・プロセスと構成プロセス (レポートを使用している場合)

## Contact Optimization のアップグレード順序

現在の Contact Optimization インストールをアップグレードする場合には、インストールと同じ考慮事項が当てはまります。

#### 関連概念:

5ページの『複数のパーティションのアップグレードまたは構成を行う場合』

4ページの『Contact Optimization のインストール順序』

## Contact Optimization のインストール

以下のインストール・ファイルをダウンロードします。

**重要:** すべてのファイルを同じディレクトリーに置きます。この手順は、インスト ール要件の 1 つです。

- IBM インストーラー
- Contact Optimization インストーラー

#### UNIX タイプのシステムにおける権限の設定

UNIX タイプのシステムでは、インストール・ファイルに完全な実行権限 (rwxr-xr-x) があることを確認してください。

#### 適切なインストーラー・ファイルの選択

IBM Contact Optimization インストール・ファイルは、製品のバージョンと使用対象 のオペレーティング・システムに応じて名前が付けられています。例外はコンソー ル・モードで実行するための UNIX ファイルで、この場合はオペレーティング・シ ステム特有のファイルではありません。UNIX の場合、インストール・モードが X Window System かコンソールかに応じて異なるファイルが使用されます。以下に例 を示します。

Windows - GUI モードおよびコンソール・モード -IBM\_ContactOptimization\_N.N.N\_win64.exe はバージョン N.N.N.N で、Windows 64 ビットのオペレーティング・システムにおけるインストールに使用します。

**UNIX** - X Window System モード -IBM\_ContactOptimization\_N.N.N.solaris64.bin はバージョン N.N.N.N で、 Solaris 64 ビットのオペレーティング・システムにおけるインストールに使用しま す。 UNIX - コンソール・モード - IBM\_EMM\_Installer\_*N.N.N.*sh はバージョン N.N.N.N で、すべての UNIX オペレーティング・システムにおけるインストールに 使用します。

# Contact Optimization アップグレード・シナリオ

最新バージョンの Contact Optimization にアップグレードする場合、以下のガイド ラインに従ってください。

表 6. Contact Optimization アップグレード・シナリオ

| ソース・バージョン      | アップグレード・パス                                                                                                    |
|----------------|----------------------------------------------------------------------------------------------------|
| バージョン 8.6.0 以降 | 現在のバージョンの Contact Optimization に対してインプレ<br>ース・アップグレード・インストールを実行します。                                                                                                    |
|                | 33 ページの『Contact Optimization バージョン 8.5.0 以降か<br>らのアップグレード』の説明に従ってください。<br><b>重要:</b> Contact Optimization と Campaign は、同じバージョ<br>ン・レベルでなければなりません。例えば、Campaign をバ<br>ージョン 9.0.0 にアップグレードしてから Contact<br>Optimization をバージョン 9.0.0 にアップグレードする必要<br>があります。 |

注: Contact Optimization バージョン 8.5.0 より前のバージョンからのアップグレードはありません。以前のバージョンの Contact Optimization からアップグレードする必要がある場合、まずバージョン 8.5.0 または 8.6.0 へアップグレードし、その後 9.0.0 へアップグレードします。

# 第6章 Contact Optimization のアップグレード

どのバージョンの Contact Optimization からアップグレードする場合でも、必ずその前に以下の情報を読んで、理解するようにしてください。

- 前置きのセクションである 29ページの『第5章 Contact Optimization のアップ グレードの準備』 を確認してください。このセクションには、すべての IBM EMM 製品のアップグレードに関する重要な情報が含まれています。
- 現在のソフトウェアから新しいバージョンの Contact Optimization にアップグレードするために行う必要がある事柄を理解するには、続くトピックを読んでください。

**注:** アップグレード・プロセスの一部として Contact Optimization リスナーを停止し てから再始動する必要があります。

# Contact Optimization バージョン 8.5.0 以降からのアップグレード

Contact Optimization 8.5.0 以降からのインプレース・アップグレードを実行できます。

注: Contact Optimization バージョン 8.5.0 より前のバージョンからのアップグレードはありません。以前のバージョンの Contact Optimization からアップグレードする必要がある場合、まずバージョン 8.5.0 または 8.6.0 へアップグレードし、その後 9.0.0 へアップグレードします。

Contact Optimization 8.5.0 以降の Contact Optimization セッションは新しいバージョンの Contact Optimization にマイグレーションする必要はありません。

Contact Optimization をアップグレードする前に、以下の情報を収集してください。

#### Marketing Platform 情報

それぞれの IBM EMM 製品のインストール・ウィザードは、製品を登録するために Marketing Platform システム・テーブル・データベースと通信できなければなりません。

新しい場所でインストーラーを実行する都度、Marketing Platform システム・テーブ ル・データベース用に以下のデータベース接続情報を入力する必要があります。

- データベース・タイプ。
- データベース・ホスト名。
- データベース・ポート。
- データベース名。
- データベース・アカウントのユーザー名とパスワード。
- Marketing Platform データベースの JDBC 接続 URL。指定された値に基づいてインストーラーは接続 URL を提供しますが、その URL が正しいことを確認してください。

例えば、SQL サーバーの場合、JDBC 接続 URL の形式は以下のとおりです。

jdbc:sqlserver://your\_db\_host:your\_db\_port;databaseName=your\_db\_name

データベースまたはスキーマの作成時にこの情報は取得済みです。

#### Campaign 情報

Contact Optimization のインストール・ウィザードでは、Campaign システム・テー ブル・データベースと通信して Contact Optimization テーブルを作成する必要があ ります。インストーラーがデータベース表をセットアップして Contact Optimization を適切に構成できるようにするには、インストールに関する以下の情報を収集しな ければなりません。

- Campaign データベースが Unicode 用に構成されているかどうか。
- Campaign データベース・タイプ。

データベース・タイプが IBM DB2 で UNIX システム上にインストールされて いる場合には、DB2 インスタンス・パスも指定する必要があります。

データベース・タイプが Oracle の場合、Oracle ホーム・ディレクトリーも指定 しなければなりません。

- Campaign データベース・ホスト名。
- Campaign データベース・ポート。
- Campaign データベース名。
- Campaign データベース・アカウントのユーザー名とパスワード。
- Campaign データベースの JDBC 接続 URL。指定された値に基づいてインストー ラーは接続 URL を提供しますが、その URL が正しいことを確認してください。

例えば、SQL サーバーの場合、JDBC 接続 URL の形式は以下のとおりです。

jdbc:sqlserver://your\_db\_host:your\_db\_port;databaseName=your\_db\_name

- Campaign Web アプリケーション・サーバーがインストールされているシステムの名前。
- Campaign アプリケーション・サーバーが listen するポート。SSL を実装する予 定の場合、SSL ポートについて情報を取得します。
- 配置システムのネットワーク・ドメイン。例えば、example.com。
- CAMPAIGN\_HOME へのパス。

Contact Optimization と Campaign を別々のシステムにインストールする場合、 Campaign インストールの Campaign ディレクトリーを Contact Optimization をホ ストするシステムのネットワーク・ドライブとしてマウントする必要がありま す。bin ディレクトリーの svrstop ユーティリティーは、Contact Optimization ホスト上の権限で実行する必要があります。 CAMPAIGN\_HOME を、Campaign イン ストール・ディレクトリーへの完全修飾パスで定義します。

新しいバージョンの Contact Optimization の AlgorithmTuning カテゴリーには、最 適化アルゴリズムを調整するための新しい構成プロパティーが備えられています。 これらの構成プロパティーは、Campaign をアップグレードすると追加されます。最 高のパフォーマンスを得るために Contact Optimization インストールを調整する必要がなければ、これらのプロパティーの変更は不要です。インストールの調整について詳しくは、「*IBM Contact Optimization* ユーザー・ガイド」と「*IBM Contact Optimization* トラブルシューティング・ガイド」を参照してください。

- 1. Contact Optimization リスナーを停止します。
- 2. 新しい IBM EMM インストーラーをするには、 Contact Optimization を選択し ます。

**重要:**以前の Contact Optimization インストール・ディレクトリーを選択しま す。例えば、C:¥IBM¥Optimize。

プロンプトが表示されたら、「**自動データベース・セットアップ**」を選択しま す。

3. Contact Optimization リスナーを始動します。

最新バージョンの Contact Optimization の場合、ACOServer スクリプトには Contact Optimization リスナーを始動および停止するオプションが備えられてい ます。このスクリプトは、Contact Optimization インストールの bin ディレクト リーにあります。

Windows の場合: ACOserver.bat start

UNIX の場合: ACOserver.sh start

- 4. セッション・レベルの拡張設定を使用しているすべての Contact Optimization セ ッションで、以下のステップを実行します。
  - a. Contact Optimization セッションのセッション・レベル拡張設定を編集しま す。
  - b. セッション・レベル設定を保存します。

設定を保存することにより、現行の最適化セッションのセッション・レベル拡張 設定がアップグレード中に確実に保持されます。拡張設定を保存しない場合、 ContinueOnGenerationLoopError が False に設定されているかのように、また は ContinueOnGenerationLoopError が True に設定されているかのように振る 舞う可能性があります。

# 中国語、日本語、または韓国語のユーザー用の Contact Optimization の構成

中国語、日本語、または韓国語の文字が含まれるユーザー名で Contact Optimization を使用する予定の場合、Contact Optimization サーバーを構成する必要があります。

- 1. Contact Optimization インストール・ディレクトリーの下にある bin ディレクト リーで Contact Optimization サーバー・ファイル (ACOserver) を開いて編集しま す。
- コメントを削除して、環境変数 UNICA\_ACSYSENCODING が UTF-8 になるように設 定します。

Windows: ACOserver.bat 内の以下の行の前にある @rem を削除します。 @rem set UNICA ACSYSENCODING=UTF-8 UNIX: ACOserver.sh の以下の行の前にある # を削除します。

#UNICA\_ACSYSENCODING=UTF-8
#export UNICA\_ACSYSENCODING

- 3. ファイルを保存して閉じます。
- 4. Contact Optimization サーバーが実行中の場合には、新しいコンソール・ウィン ドウで再始動します。

# 付録. IBM 製品のアンインストール

以下を行うときに、IBM 製品をアンインストールしなければならない場合があります。

- システムの廃止。
- システムからの IBM 製品の削除。
- システム上のスペースの解放。

IBM EMM 製品をインストールすると、アンインストーラーが Uninstall\_Product ディレクトリーに組み込まれます。ここで、Product は IBM 製品の名前です。 Windows の場合、「コントロール パネル」の「プログラムの追加と削除」リスト にも項目が追加されます。

IBM アンインストーラーを実行すると、すべての構成ファイル、インストーラー・ レジストリー情報、ユーザー・データがシステムから削除されます。アンインスト ーラーを実行するのではなくインストール・ディレクトリー内のファイルを手動で 削除すると、同じ場所に IBM 製品を後ほど再インストールする場合にインストー ル結果が不完全なものになる可能性があります。製品アンインストールの後でも、 データベースは削除されません。アンインストーラーはインストール中に作成され たデフォルト・ファイルのみを削除します。インストール後に作成または生成され たどのファイルも削除されません。

## Contact Optimization テーブルの削除

Contact Optimization をアンインストールする前に、Contact Optimization テーブルを Campaign データベースから削除したい場合があります。

Contact Optimization テーブルを削除するには、Contact Optimization インストールの ddl ディレクトリーの aco systab drop.sql スクリプトを実行します。

# IBM 製品をアンインストールするには

システムから IBM 製品を適切に除去するには、以下の説明に従ってください。

注: UNIX の場合、IBM EMM をインストールしたのと同じユーザー・アカウント によってアンインストーラーを実行する必要があります。

- 1. IBM 製品に Web アプリケーションがデプロイされている場合、WebSphere または WebLogic から IBM EMM 製品 Web アプリケーションをアンデプロイします。
- 2. WebSphere または WebLogic をシャットダウンします。
- 3. 削除する製品に関連した実行中のプロセスをすべて停止します。

例えば、Campaign または Contact Optimization リスナー・サービスは、これらの製品をアンインストールする前に停止します。

- 製品インストール・ディレクトリーに ddl ディレクトリーがあるかどうか確認し、あればそこに用意されているスクリプトを実行してシステム・テーブル・データベースからテーブルをドロップできます。
- 5. IBM EMM アンインストーラーを実行し、ウィザードの指示に従います。

アンインストーラーは、Uninstall\_Product ディレクトリーにあります。 Product は、ご使用の IBM EMM 製品の名前を表します。Uninstall\_Product ディレクトリーは製品のインストール・ディレクトリーにあります。

不在モードでインストールされた製品をアンインストールする場合、アンインス トールも不在モード実行されます (ユーザー対話のためのダイアログは表示され ません)。

# IBM 技術サポートへの連絡

文書を参照しても解決できない問題があるなら、指定されているサポート窓口を通 じて IBM 技術サポートに電話することができます。 このセクションの情報を使用 するなら、首尾よく効率的に問題を解決することができます。

サポート窓口が指定されていない場合は、IBM 管理者にお問い合わせください。

#### 収集する情報

IBM 技術サポートに連絡する前に、以下の情報を収集しておいてください。

- 問題の性質の要旨。
- 問題発生時に表示されるエラー・メッセージの詳細な記録。
- 問題を再現するための詳しい手順。
- 関連するログ・ファイル、セッション・ファイル、構成ファイル、およびデー タ・ファイル。
- 「システム情報」の説明に従って入手した製品およびシステム環境に関する情報。

#### システム情報

IBM 技術サポートに電話すると、実際の環境に関する情報について尋ねられること があります。

問題が発生してもログインは可能である場合、情報の大部分は「バージョン情報」 ページで入手できます。そのページには、インストールされている IBM のアプリ ケーションに関する情報が表示されます。

「バージョン情報」ページは、「**ヘルプ」>「バージョン情報」**を選択することによ り表示できます。 「バージョン情報」ページを表示できない場合、どの IBM アプ リケーションについても、そのインストール・ディレクトリーの下にある version.txt ファイルを表示することにより、各アプリケーションのバージョン番 号を入手できます。

#### IBM 技術サポートのコンタクト情報

IBM 技術サポートとの連絡を取る方法については、 IBM 製品技術サポートの Web サイト (http://www-947.ibm.com/support/entry/portal/open\_service\_request) を参照して ください。

# 特記事項

本書は米国 IBM が提供する製品およびサービスについて作成したものです。

本書に記載の製品、サービス、または機能が日本においては提供されていない場合 があります。日本で利用可能な製品、サービス、および機能については、日本 IBM の営業担当員にお尋ねください。本書で IBM 製品、プログラム、またはサー ビスに言及していても、その IBM 製品、プログラム、またはサービスのみが使用 可能であることを意味するものではありません。これらに代えて、IBM の知的所 有権を侵害することのない、機能的に同等の製品、プログラム、またはサービスを 使用することができます。ただし、IBM 以外の製品とプログラムの操作またはサー ビスの評価および検証は、お客様の責任で行っていただきます。

IBM は、本書に記載されている内容に関して特許権 (特許出願中のものを含む)を 保有している場合があります。本書の提供は、お客様にこれらの特許権について実 施権を許諾することを意味するものではありません。 実施権についてのお問い合わ せは、書面にて下記宛先にお送りください。

〒103-8510 東京都中央区日本橋箱崎町19番21号 日本アイ・ビー・エム株式会社 法務・知的財産 知的財産権ライセンス渉外

以下の保証は、国または地域の法律に沿わない場合は、適用されません。 IBM およびその直接または間接の子会社は、本書を特定物として現存するままの状態で提供し、商品性の保証、特定目的適合性の保証および法律上の瑕疵担保責任を含むすべての明示もしくは黙示の保証責任を負わないものとします。国または地域によっては、法律の強行規定により、保証責任の制限が禁じられる場合、強行規定の制限を受けるものとします。

この情報には、技術的に不適切な記述や誤植を含む場合があります。本書は定期的 に見直され、必要な変更は本書の次版に組み込まれます。 IBM は予告なしに、随 時、この文書に記載されている製品またはプログラムに対して、改良または変更を 行うことがあります。

本書において IBM 以外の Web サイトに言及している場合がありますが、便宜のため記載しただけであり、決してそれらの Web サイトを推奨するものではありません。 それらの Web サイトにある資料は、この IBM 製品の資料の一部ではありません。それらの Web サイトは、お客様の責任でご使用ください。

IBM は、お客様が提供するいかなる情報も、お客様に対してなんら義務も負うことのない、自ら適切と信ずる方法で、使用もしくは配布することができるものとします。

本プログラムのライセンス保持者で、(i) 独自に作成したプログラムとその他のプロ グラム (本プログラムを含む) との間での情報交換、および (ii) 交換された情報の 相互利用を可能にすることを目的として、本プログラムに関する情報を必要とする 方は、下記に連絡してください。

IBM Corporation 170 Tracer Lane Waltham, MA 02451 U.S.A.

本プログラムに関する上記の情報は、適切な使用条件の下で使用することができま すが、有償の場合もあります。

本書で説明されているライセンス・プログラムまたはその他のライセンス資料は、 IBM 所定のプログラム契約の契約条項、IBM プログラムのご使用条件、またはそれ と同等の条項に基づいて、IBM より提供されます。

この文書に含まれるいかなるパフォーマンス・データも、管理環境下で決定された ものです。 そのため、他の操作環境で得られた結果は、異なる可能性があります。 一部の測定が、開発レベルのシステムで行われた可能性がありますが、その測定値 が、一般に利用可能なシステムのものと同じである保証はありません。 さらに、一 部の測定値が、推定値である可能性があります。 実際の結果は、異なる可能性があ ります。 お客様は、お客様の特定の環境に適したデータを確かめる必要がありま す。

IBM 以外の製品に関する情報は、その製品の供給者、出版物、もしくはその他の公 に利用可能なソースから入手したものです。 IBM は、それらの製品のテストは行 っておりません。したがって、他社製品に関する実行性、互換性、またはその他の 要求については確証できません。 IBM 以外の製品の性能に関する質問は、それら の製品の供給者にお願いします。

IBM の将来の方向または意向に関する記述については、予告なしに変更または撤回 される場合があり、単に目標を示しているものです。

表示されている IBM の価格は IBM が小売り価格として提示しているもので、現行 価格であり、通知なしに変更されるものです。 卸価格は、異なる場合があります。

本書には、日常の業務処理で用いられるデータや報告書の例が含まれています。よ り具体性を与えるために、それらの例には、個人、企業、ブランド、あるいは製品 などの名前が含まれている場合があります。 これらの名称はすべて架空のものであ り、名称や住所が類似する企業が実在しているとしても、それは偶然にすぎませ ん。

#### 著作権使用許諾:

本書には、様々なオペレーティング・プラットフォームでのプログラミング手法を 例示するサンプル・アプリケーション・プログラムがソース言語で掲載されていま す。 お客様は、サンプル・プログラムが書かれているオペレーティング・プラット フォームのアプリケーション・プログラミング・インターフェースに準拠したアプ リケーション・プログラムの開発、使用、販売、配布を目的として、いかなる形式 においても、IBM に対価を支払うことなくこれを複製し、改変し、配布することが できます。 このサンプル・プログラムは、あらゆる条件下における完全なテストを 経ていません。 従って IBM は、これらのサンプル・プログラムについて信頼性、 利便性もしくは機能性があることをほのめかしたり、保証することはできません。 これらのサンプル・プログラムは特定物として現存するままの状態で提供されるも のであり、いかなる保証も提供されません。 IBM は、お客様の当該サンプル・プ ログラムの使用から生ずるいかなる損害に対しても一切の責任を負いません。

この情報をソフトコピーでご覧になっている場合は、写真やカラーの図表は表示さ れない場合があります。

#### 商標

IBM、IBM ロゴ、および ibm.com は、世界の多くの国で登録された International Business Machines Corporation の商標です。 他の製品名およびサービス名等は、そ れぞれ IBM または各社の商標である場合があります。 現時点での IBM の商標リ ストについては、www.ibm.com/legal/copytrade.shtml をご覧ください。

## プライバシー・ポリシーおよび利用条件の考慮事項

サービス・ソリューションとしてのソフトウェアも含めた IBM ソフトウェア製品 (「ソフトウェア・オファリング」)では、製品の使用に関する情報の収集、エン ド・ユーザーの使用感の向上、エンド・ユーザーとの対話またはその他の目的のた めに、Cookie はじめさまざまなテクノロジーを使用することがあります。 Cookie とは Web サイトからお客様のブラウザーに送信できるデータで、お客様のコンピ ューターを識別するタグとしてそのコンピューターに保存されることがあります。 多くの場合、これらの Cookie により個人情報が収集されることはありません。ご 使用の「ソフトウェア・オファリング」が、これらの Cookie およびそれに類する テクノロジーを通じてお客様による個人情報の収集を可能にする場合、以下の具体 的事項を確認ください。

このソフトウェア・オファリングは、展開される構成に応じて、セッション管理、 お客様の利便性の向上、または利用の追跡または機能上の目的のために、それぞれ のお客様のユーザー名、およびその他の個人情報を、セッションごとの Cookie お よび持続的な Cookie を使用して収集する場合があります。これらの Cookie は無効 にできますが、その場合、これらを有効にした場合の機能を活用することはできま せん。

Cookie およびこれに類するテクノロジーによる個人情報の収集は、各国の適用法令 等による制限を受けます。この「ソフトウェア・オファリング」が Cookie および さまざまなテクノロジーを使用してエンド・ユーザーから個人情報を収集する機能 を提供する場合、お客様は、個人情報を収集するにあたって適用される法律、ガイ ドライン等を遵守する必要があります。これには、エンドユーザーへの通知や同意 取得の要求も含まれますがそれらには限られません。

お客様は、IBM の使用にあたり、(1) IBM およびお客様のデータ収集と使用に関す る方針へのリンクを含む、お客様の Web サイト利用条件 (例えば、プライバシー・ ポリシー) への明確なリンクを提供すること、(2) IBM がお客様に代わり閲覧者の コンピューターに、Cookie およびクリア GIF または Web ビーコンを配置するこ とを通知すること、ならびにこれらのテクノロジーの目的について説明すること、 および (3) 法律で求められる範囲において、お客様または IBM が Web サイトへ の閲覧者の装置に Cookie およびクリア GIF または Web ビーコンを配置する前 に、閲覧者から合意を取り付けること、とします。

このような目的での Cookie を含むさまさまなテクノロジーの使用について詳しく は、IBM の『IBM オンラインでのプライバシー・ステートメント』 (http://www.ibm.com/privacy/details/jp/ja/) の『クッキー、ウェブ・ビーコン、その他 のテクノロジー』を参照してください。

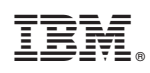

Printed in Japan